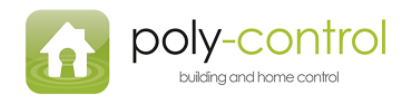

# Userguide

# Poly-Lock and Poly-Pad

# poly-control

# building and home control

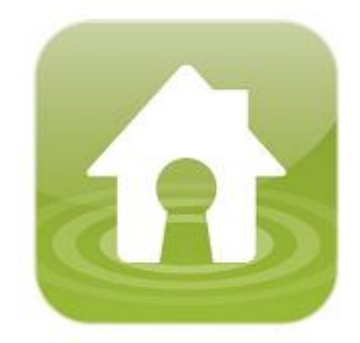

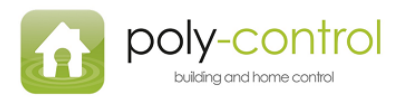

# Contents:

| Welcome                                                | 3  |
|--------------------------------------------------------|----|
| ncluding the Poly-Pad and the Poly-Lock                | 4  |
| Poly-Lock                                              | 4  |
| Poly-Pad                                               | 6  |
| How to get started                                     | 8  |
| 1 <sup>st</sup> Off                                    | 8  |
| Adjusting the lock for your door                       | ٤9 |
| Reversing the lock:                                    | 21 |
| The time the lock is running for locking and unlocking | 21 |
| New pin codes:                                         | 22 |
| Awarding a new pin number:                             | 22 |
| Restriction of pin numbers:                            | 23 |
| Remove Pin number:                                     | 29 |
| Opening the door remotely                              | 30 |
| Sounds from the Poly-Pad:                              | 30 |

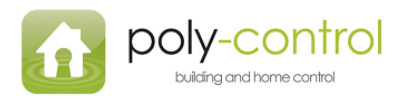

#### Welcome

Congratulations on your new Poly-Pad and/or Poly-Lock

This unique product gives you the opportunity to, in an instant; make your existing door lock wireless.

For instructions on how to mount the Poly-Lock, go to poly-control.com

Below is a brief introduction on how to operate the Poly-Lock.

The Poly-Lock and Poly-Pad has been optimized to work perfectly with your Vera2 gateway.

#### OBS:

It is very important that you include your Poly-Lock as the first of the Poly-Lock and the Poly-Pad.

When the Poly-Lock is included you must finish the inclusion process and rename the "\_Door Lock" which the Vera2 will call it to e.g. "Poly-Lock"

When you have done this, you can continue and put the Vera2 in inclusion mode ones again and include the Poly-Pad

If you don't do this, you will not know which is which.

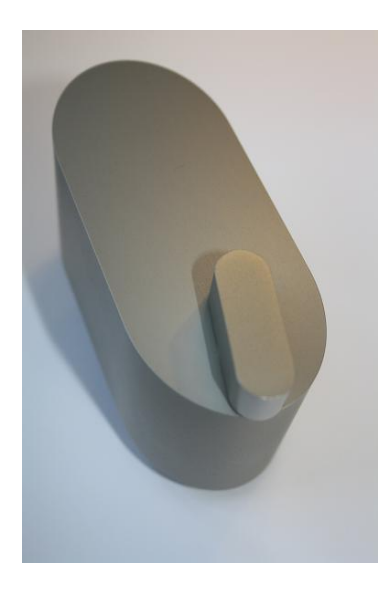

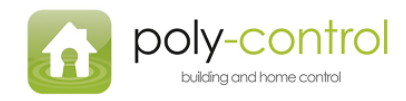

## Including the Poly-Pad and the Poly-Lock

To include the product in your Z-wave network please follow the steps below.

#### **Poly-Lock**

1. Unscrew the screw in the buttom of the Poly-Lock:

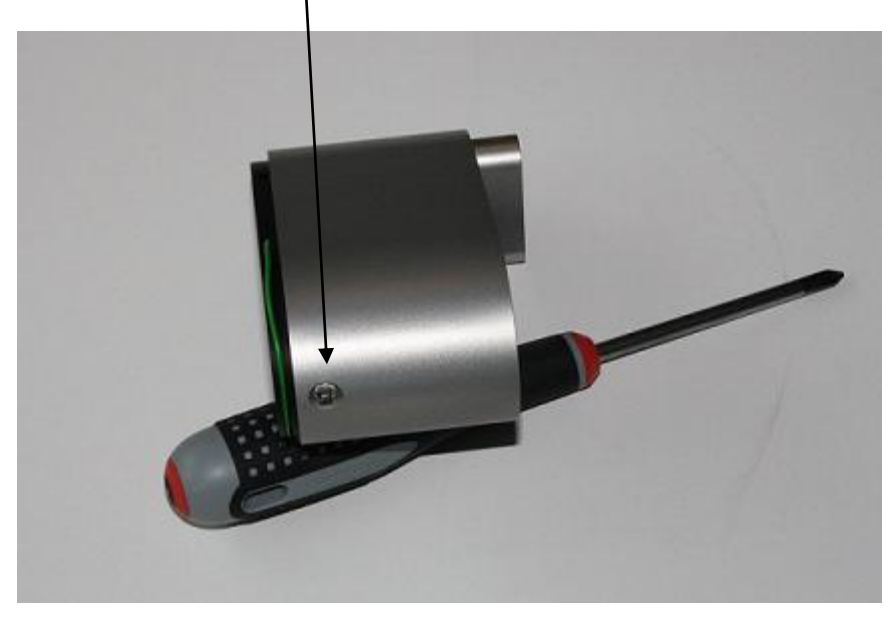

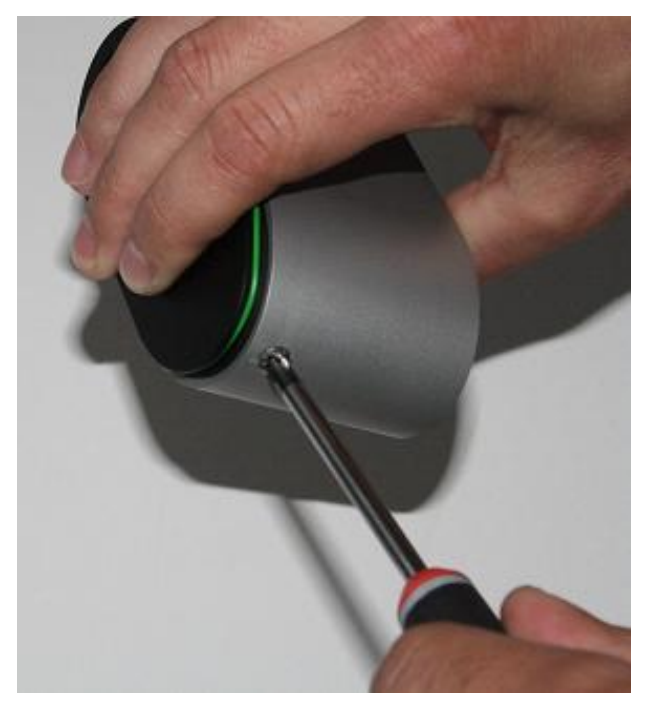

- 2. Then you remove the cover, the cover will slide of easily.
- 3. Next you will start to include.
- 4. Put the Vera2 gateway in inclusion mode
- 5. Press the inclusion button on the Poly-Lock for 3 seconds

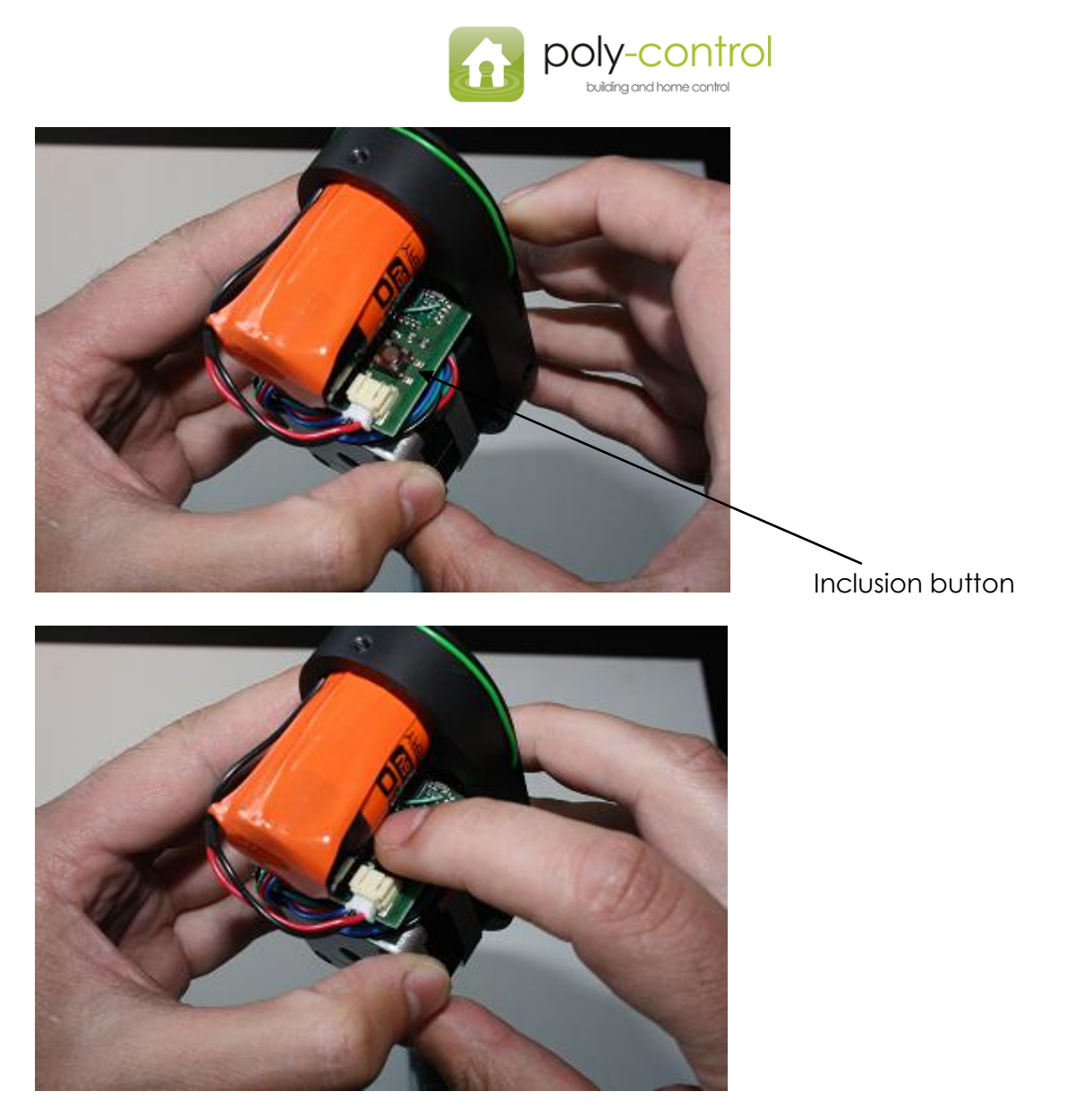

- 6. The Vera2 gateway will tell you that it has discovered the new device, and the Poly-Lock is included.
- 7. Finish the inclusion on the Vera2 gateway
- 8. Mount the lock as shown in the instructions video found on Poly-Control.com

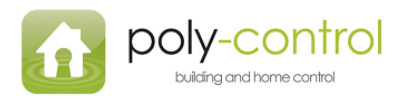

## Poly-Pad

1. Unscrew the screw in the buttom of the Poly-Pad:

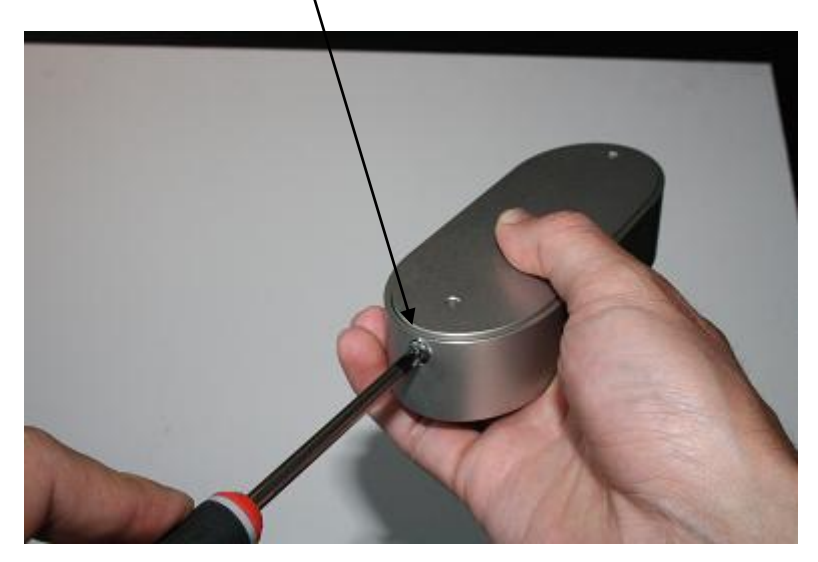

- 2. Slide of the cover, the cover can be a bit tricky to slide of because the watertight gasket is very tight.
- 3. Put the Vera2 Gateway in inclusion mode
- 4. Press the inclusion button on the Poly-Pad for 3 seconds

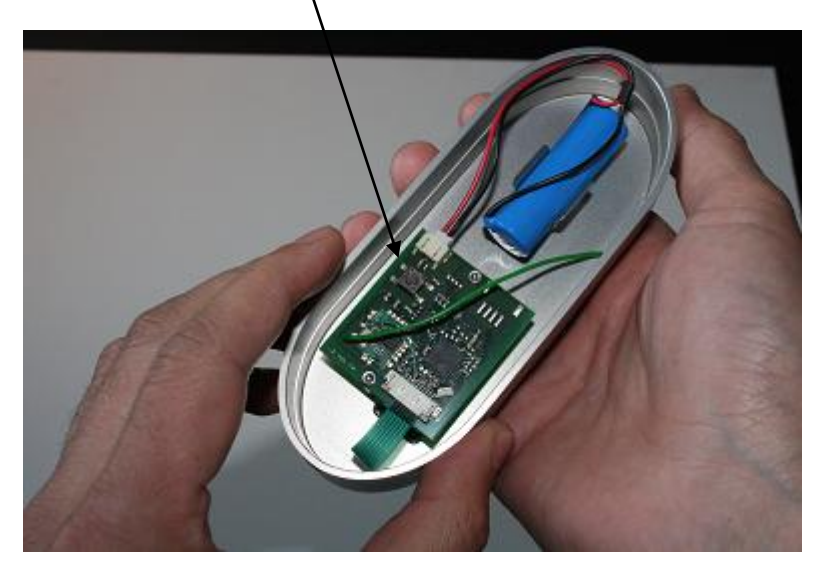

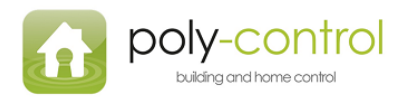

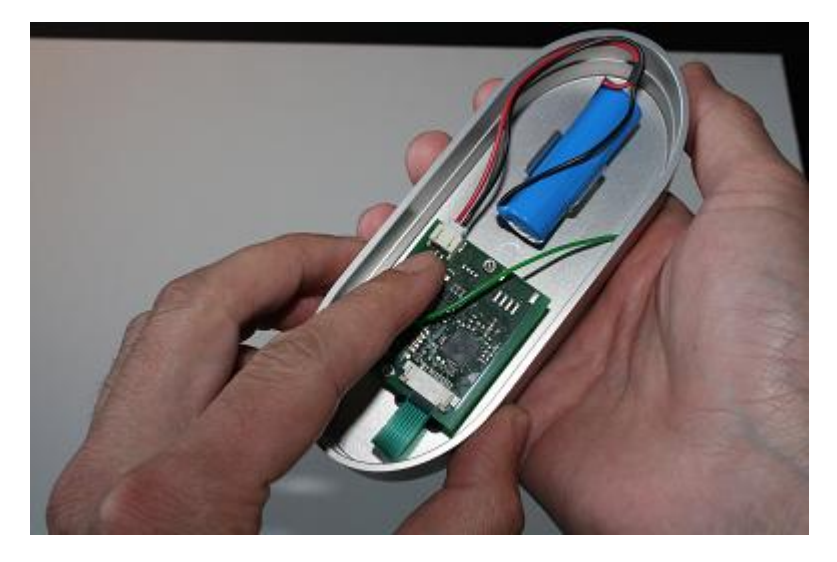

5. Follow the mounting instructions found on the instructions video at Poly-Control.com

You are now ready to use your new Poly-Control products

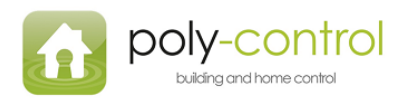

## How to get started

- 1. When you successfully included you Poly-Control products
- 2. Log on to your MiCasaVerde UI4
- 3. To be able to open or lock a door with the Poly-Pad, you will have to make a scene that allows the Poly-Pad to lock and unlock the Poly-Lock
- 4. This means that you have to make a scene for opening the Poly-Lock and one to lock the Poly-Pad
- 5. A "door open" scene and a "Door Close" scene

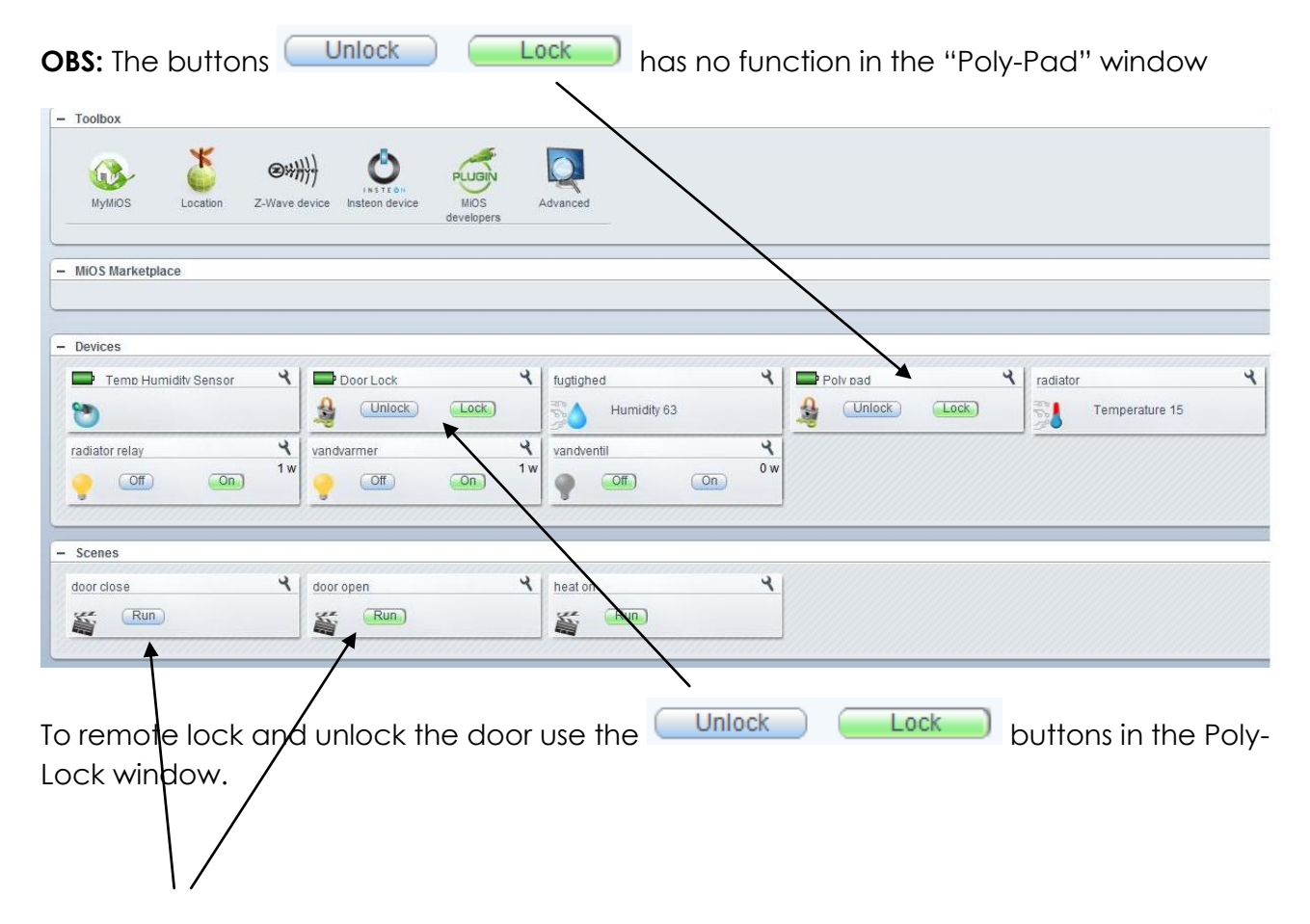

#### 1<sup>st</sup> off

Making a scene that allows you to lock and open the door with the Poly-Pad

1. Press the scene button

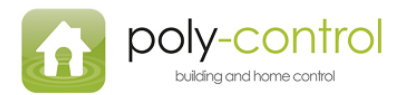

| micasaverde          |                                                                                                    |                                | a sea an                                                                                                    | 03 09        |
|----------------------|----------------------------------------------------------------------------------------------------|--------------------------------|----------------------------------------------------------------------------------------------------|--------------|
| - Toolbox            |                                                                                                    | Filter: Section - Room - Devic | 8.                                                                                                    | Search X j   |
| MyMiOS Location :    | Community Community Communis Community Community Community Community Community Communi | Advanced                       |                                                                                                    |              |
| - Devices            |                                                                                                    |                                |                                                                                                    |              |
| Temp Humidity Sensor | fugtighed           Humidity 51                                                                                                    | fugtighed Unlock Lock          | Image: Second system         Image: Second system         Image: Se | radiator 🛛 👻 |
| radiator relay       | <b>X</b><br>2w                                                                                                    |                                |                                                                                                    |              |

Then you will have to start making your scene.

|                  | Filter: Section * Room * Device *                                                                                                    | Search |
|------------------|----------------------------------------------------------------------------------------------------|--------|
|                  | New scene 20 20 20 20 20 20 20 20 20 20 20 20 20                                                                                                    | Ned -  |
| Z-Wave device In | Run scene         Scene #1000001         Commands       no         Events       no         Timers       no         Luup       no         Remote       no         A scene is what enables automation. A scene can be a group of commands which run whenever you touch a button, like a "Come Home" scene that turns several lights on. <u>show me</u> Or scenes can be commands which run automatically at certain times, like turning off the porch lights at sums show me         Scenes can also be run automatically in response to some event, like turn on the front door light when the motion sensor is trigered. <u>show me</u> And scenes can also notify you of events, like sending you a text message when a door is unlocked. <u>show me</u> To create your scene, edit the name of the scene above, then add the commands you want the scene to run b clicking the 'Commands' tab. Click the 'Timers' tab to make your scene run automatically at certain times. Click the 'Events' tab to make your scene run automatically in response to events, and to specify notification options the events. Or click one of the 'show me' buttons to learn more about scenes.         For advanced scenes you can learn more about: Luup, Remove, Advanced | ise.   |

Give your scene the name "Door open"

Then click the tab "Commands"

A new window:

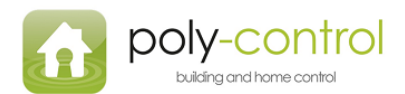

| <b>1</b>     | Filter: Section - Room - Device -                   | Search   |
|--------------|-----------------------------------------------------|----------|
| us\$}}}}}    | Door open <b>U</b> ?X<br>Room:Unassigned •          |          |
| ve device In | Room: no room Revenue Advanced                      |          |
|              | #3 radiator relay       ON         and leave it     |          |
| tugtighe     | #8 polypad       Unchanged    and leave it          | radiator |
| ₹<br>        | #9 polylock       Unlock       Unchanged       Lock |          |
|              | Unlock                                              |          |
| doorclo      |                                                     |          |
| Choose       | in the dropdown menu under "polylock" – "unlock"    |          |

Then click the tab "Events"

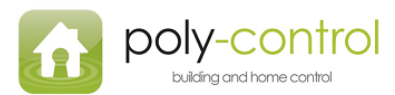

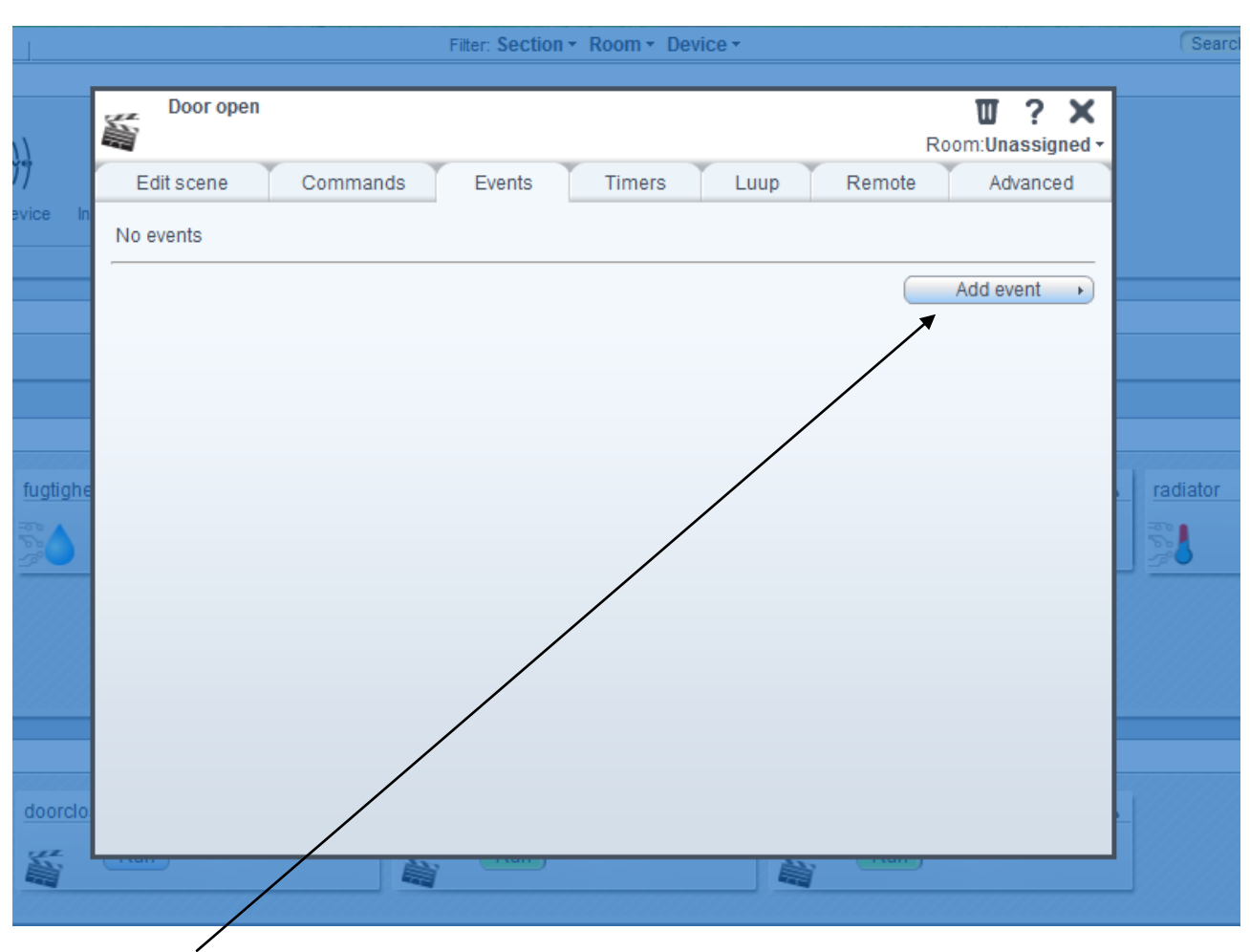

And "Add Event"

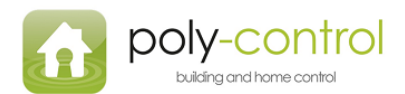

| <b>4</b>        |           | Filter: Section + F                                                                                                    | Room + Device + | -       |                 | Search        |
|-----------------|-----------|----------------------------------------------------------------------------------------------------|-----------------|---------|-----------------|---------------|
| <del>///}</del> | Door open | amande Evente                                                                                                    | Timore Luun     | Ro      | om:Unassigned - |               |
| e device in     | Device:   | #8 polypad                                                                                                    | Timera Luup     | Kennote | Auvanceu        |               |
| v<br>doorclo    |           | Please select device<br>#0 MiOS<br>#2 _Scene Controller<br>#3 radiator relay<br>#6 radiator<br>#7 fugtighed<br>#8 polypad<br>#9 polylock |                 |         | Back            | radiator<br>T |
|                 | (Crear)   |                                                                                                    |                 |         |                 |               |

/ Then you choose the "polypad" in the dropdown menu

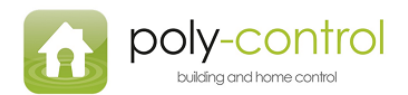

| ŭ                 | Filter: Section - Room - Device -                                                                                                    | Searc    |
|-------------------|----------------------------------------------------------------------------------------------------|----------|
| ###} <del>}</del> | Door open     Image: Commands       Edit scene     Commands       Events     Timers       Luup     Remote       Advanced                                                                                                    |          |
| ve device In      | Device:<br>What type of event is the<br>frigger?:<br>A door is opened or closed<br>A door is opened or closed<br>Bad PIN Code entered<br>A PIN Code is entered<br>Lock button is pressed<br>Lock fails to operate<br>User code entered outside of valid date<br>Low battery<br>Very low battery<br>Battery level goes below | radiator |
| dinin             |                                                                                                    |          |

Choose "A door is opened or closed"

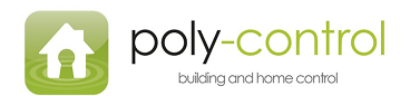

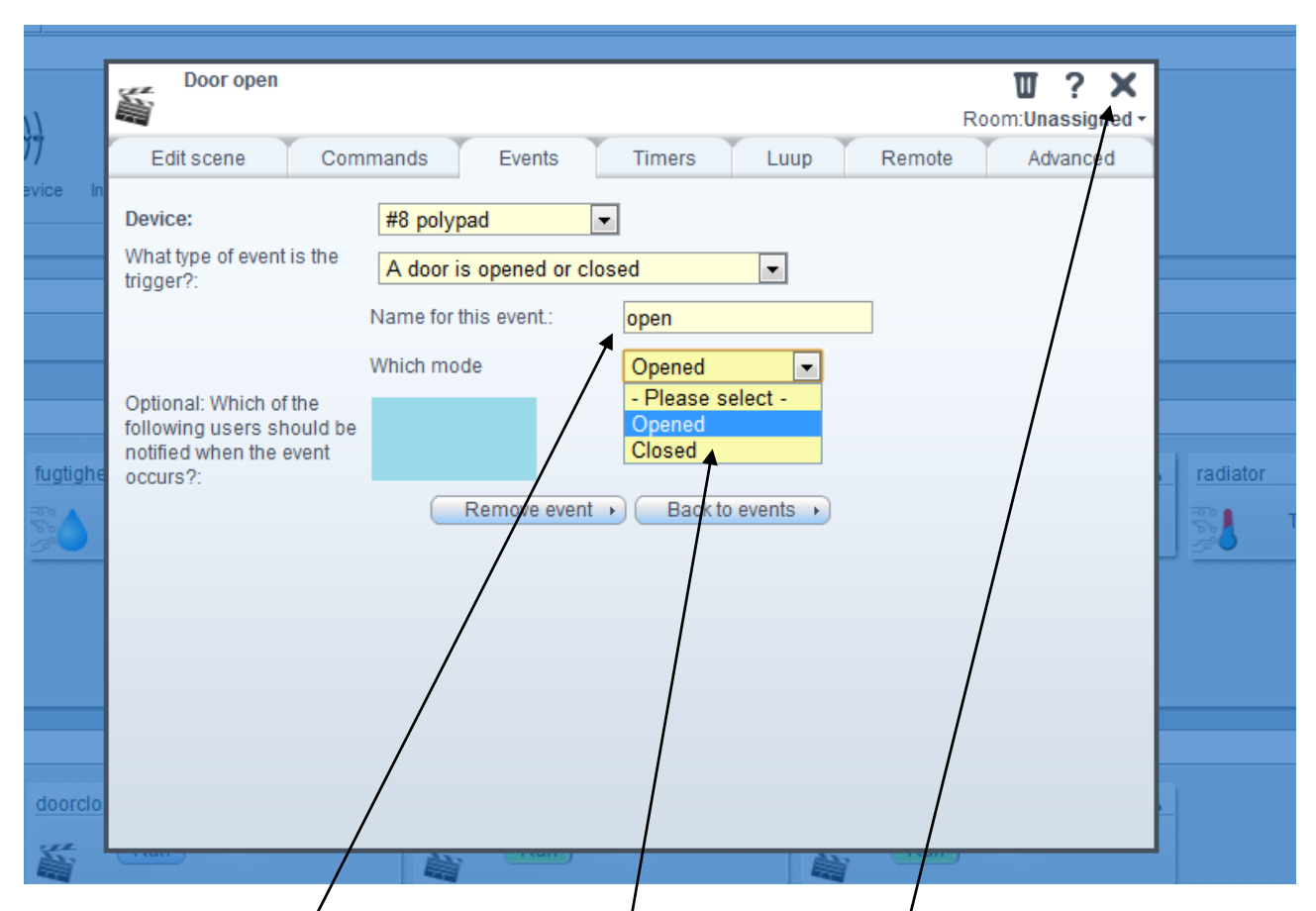

Name the event "open" and choose "Opened" in the dropdown menu

When this is done press the X in the top right corner of the window.

Finally to finish and save all your changes press the red "Save" Button on the home screen

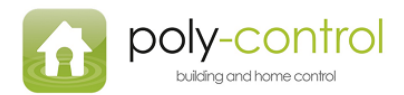

|                                     |                 |                      |         |   | 0        | <u>3 27 m</u> |
|-------------------------------------|-----------------|----------------------|---------|---|----------|---------------|
|                                     | Filter: Section | on + Room + Device + |         |   | Search   | X SAVE        |
| ce Insteon device MiOS<br>developer | Advanced        |                      |         |   |          |               |
| igtighed                            | Colling         | 4                    | Dolvoad | ۲ | radiator | ۲             |
| Humidity 50                         |                 | Lock                 |         |   | Tempera  | ature 23      |

Follow the steps on the next pages to finish.

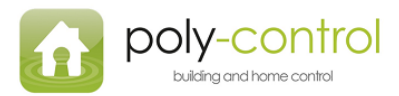

Now make the scene for the door to close.

| ¥           | Filter: Section - Room - Device -                                                                                          | Se      |
|-------------|----------------------------------------------------------------------------------------------------|---------|
| e device In | door close Commands Events Timers Luup Remote Advanced<br>Room: Unassigned -<br>Room: Ino room -<br>Device category: All - |         |
| fugtighe    | #3 radiator relay       ON       and leave it       #8 polypad       Unchanged       and leave it                          | radiato |
| ×           | ■ #9 polylock  Lock Unchanged Lock Unlock Unlock                                                                           |         |
| Door op     |                                                                                                    | heat o  |

Name the scene "door close" and choose "Lock" in the dropdown menu.

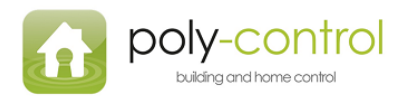

| a de             |                                                                                                    |                         |
|------------------|----------------------------------------------------------------------------------------------------|-------------------------|
| - 🔁 - 🎬 👘        | Filter: Section + Room + Device +                                                                                                    | Search                  |
| C-Wave device In | door close       Image: Commands       Events       Timers       Luup       Remote       Advanced         Device:       #8 polypad       Image: Please select device       Image: Please select device       Image: Please sel | radiator<br>Temperature |
| Y Door of        |                                                                                                    | heat on                 |

Under the tab "events" choose "polypad" in the dropdown menu once again.

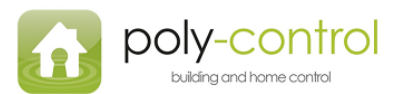

| ]       |                                                   | Filter: Section - Room - Device -                                                                                               | Search   |
|---------|---------------------------------------------------|----------------------------------------------------------------------------------------------------|----------|
|         | door close                                        | Room: <b>Unassigned</b> -                                                                                                    |          |
| ice In  | Edit scene Com                                    | mands Events Timers Luup Remote Advanced                                                                                        |          |
|         | Device:<br>What type of event is the<br>trigger?: | #8 polypad  A door is opened or closed Please select -                                                                          |          |
|         |                                                   | A door is opened or closed<br>Bad PIN Code entered<br>A PIN Code is entered<br>Lock button is pressed                           |          |
| ugtighe |                                                   | Lock fails to operate<br>User code entered outside of valid date<br>Low battery<br>Very low battery<br>Battery level goes below | radiator |
|         |                                                   |                                                                                                    |          |
| Door op | ( r.un )                                          |                                                                                                    | heat on  |

Choose "A door is opened or closed"

| door close                                                                            |                              |                                                                   | Roomilin  | <b>X</b> ? |
|---------------------------------------------------------------------------------------|------------------------------|-------------------------------------------------------------------|-----------|------------|
| Edit scene                                                                            | Commands Events 1            | îmers Luup                                                        | Remote Ad | dvanced    |
| Device:<br>What type of event is the trigger?:                                        | e A door is opened or closed |                                                                   |           |            |
| Optional: Which of the<br>following users shoul<br>notified when the ever<br>occurs?: | Which mode                   | Xosed ▼<br>Please select -<br>>pened<br>Nosed<br>Back to events → |           |            |

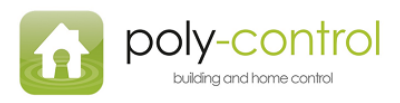

Name the event "close"

Choose "closed" in the dropdown menu

Finish of by clicking the X in the corner of the window.

Then finally click the red "save" button.

| The second state of the second second second second second second second second second second second second se | •••••••••••••••••••••••••••••••••••••• |            |     |
|----------------------------------------------------------------------------------------------------|----------------------------------------|------------|-----|
| Filter: Section *                                                                                              | Room - Device -                        | Search     | SAV |
|                                                                                                    |                                        |            |     |
|                                                                                                    |                                        |            |     |
| 4                                                                                                    |                                        |            |     |
|                                                                                                    |                                        |            |     |
| dvanced                                                                                                    |                                        |            |     |
| dvanced                                                                                                    |                                        |            |     |
| dvanced                                                                                                    |                                        |            |     |
| dvanced                                                                                                    |                                        |            |     |
| dvanced                                                                                                    |                                        |            |     |
| dvanced                                                                                                    |                                        |            |     |
| nobylock                                                                                                    |                                        | A radiator |     |

Now you are ready to use your Poly-Lock and your Poly-Pad.

#### Adjusting the lock for your door

When the lock is installed you will probably need to adjust the lock.

The two main issues to adjust is:

- The time the lock is turning, to make sure that it locks the door completely.
- **Reverse the lock**, this meaning that it is working opposite, meaning that the lock is locking when you press "unlock" on the Poly-Pad and vice versa.

Time the lock is turning

To make sure the lock is locking completely you will have to adjust the time the lock is turning. To do this follow the following steps.

Log in and choose the "tool" for the Poly-Lock you want to adjust.

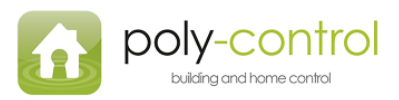

Then choose the tab "Device Options"

| Å.        |                                                                                                    |                  |          |
|-----------|----------------------------------------------------------------------------------------------------|------------------|----------|
|           | polylock Ro                                                                                                    | oom:Unassigned - | Sea      |
|           | Notifications                                                                                                    |                  |          |
|           | Control Pin codes Settings Advanced Device Options                                                                                       | Logs             |          |
| device In | ZWave options for device #4 <u>learn more</u><br>Manual Z-Wave route (advanced) <u>(explain this)</u> undefined<br>Update Neighbor Nodes |                  |          |
|           | Configuration settings     Desired Value     Current Value       1     1 byte hex     2     X                                            |                  |          |
|           | 2 1 byte hex 2 2 X   4 1 byte hex 2 2 X   Add configuration settings >                                                                   | -                | radiator |
|           | Associations<br>You must leave automatically configure to before this works learn more<br>Group ID.                                      | •                |          |
| doorope   | n <b>Y</b> heat                                                                                                    |                  |          |

This is where the adjustments are made.

You can write numbers in these textboxes. You also have to use these dropdown menus. Finally you will have to write the "Desired Value"

If you don't have any "configuration settings" for starters, you just "add configuration setting", one for reversing the lock, one for the time the lock should be running when it locks and one for the time the lock should be running when it is unlocking.

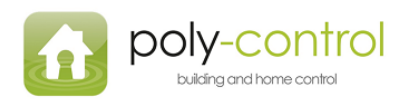

#### **Reversing the lock:**

Type "0" in the text box, choose "1byte hex" in the dropdown and finally write 0=normal direction (the direction the lock is running now) or 1=reverse direction

| Å.        | Ser.                                                                                                    |                                                                                            | 1996                         | and the                                       |                | 1                      |          |
|-----------|----------------------------------------------------------------------------------------------------|--------------------------------------------------------------------------------------------|------------------------------|-----------------------------------------------|----------------|------------------------|----------|
|           | polylock                                                                                                    |                                                                                            |                              |                                               | Ro             | <b>Om:Unassigned</b> + | Sea      |
|           |                                                                                                    |                                                                                            | Noti                         | fications                                     |                |                        |          |
|           | Control                                                                                                    | Pin codes                                                                                  | Settings                     | Advanced                                      | Device Options | Logs                   |          |
| device In | ZWave options f<br>Manual Z-Wave r<br>Update N                                                                                       | <b>or device #4 <u>learn</u><br/>oute (advanced) <u>(e</u><br/>Neighbor Nodes</b>          | more<br>xplain this) undefir | ied                                           | ]              |                        |          |
| Da Da     | Configuration set<br>Variable Data S<br>1 1 byt<br>2 1 byt<br>4 1 byt<br>Add config<br>Associations<br>You must leave a<br>Group ID: | ettings<br>Size Desir<br>te hex 2<br>te hex 2<br>guration settings<br>automatically config | ed Value                     | Current Value 2 2 2 2 Vorks <u>learn more</u> |                |                        | radiator |
| doorope   |                                                                                                    | ۲ he                                                                                       | at                           | Y                                             |                |                        |          |

# The time the lock is running for locking and unlocking Locking:

Type "1" in the ftext box and choose "1 byte hex" in the dropdown, and finally write the number of seconds the lock should be running (1-15 sec.)

Unlocking:

Type "2" in the text box and choose "1 byte hex" in the dropdown, and finally write the number of seconds the lock should be running (1-15 sec.)

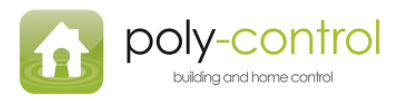

# New pin codes:

# Awarding a new pin number:

You click on the small took in the corner of the "poly-Pad" window

| MyMiOS Location Z-W  | ave device Insteon device MIOS developers | Advanced     |          |                |
|----------------------|-------------------------------------------|--------------|----------|----------------|
| MiOS Marketplace     |                                           |              |          |                |
| Devices              |                                           |              |          |                |
| Temp Humidity Sensor | Class                                     | tugtighed    | Poly pad | Y radiator     |
| <b>O</b>             |                                           | Humidity 63  |          | Temperature 15 |
| adiator relay        | Y vandvarmer                              | Y vandventil | 4        |                |
| off On               |                                           |              | 0 W      |                |
|                      |                                           |              |          |                |
| Scenes               |                                           |              | 0        |                |
| door close           | K door open                               | Y heat on    | 4        |                |

This makes the following window appear:

| and parts                                         |                                                                                                    |                   |                            |
|---------------------------------------------------|----------------------------------------------------------------------------------------------------|-------------------|----------------------------|
| +1 +1                                             | Filter: Section + Room + Device +                                                                                                    |                   | Search X                   |
| 0,1111)                                           | Poly pad                                                                                                    | Coom:Unassigned - |                            |
| Ownyy                                             | Notifications                                                                                                    |                   |                            |
| n Z-Wave device In                                | Control Pin codes Settings Advanced Device Options                                                                                                    | Logs              |                            |
| Sor Y Do<br>Y Do<br>Y wandvar<br>On 1w<br>door op | Unlock Lock New code name: PIN code: Keep a copy of my PIN codes so that I can view them later Keep a copy of my PIN codes so that I can view them later |                   | radiator<br>Temperature 15 |
|                                                   |                                                                                                    |                   |                            |

Choose the "Pin codes" tab

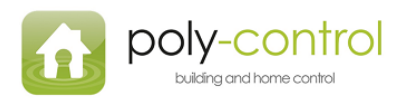

#### A new window:

|                                |                      | PolyPad          |                                 | Room:PC        | Demo Room - |                                      |
|--------------------------------|----------------------|------------------|---------------------------------|----------------|-------------|--------------------------------------|
|                                |                      |                  | Notifications                   |                |             |                                      |
|                                |                      | Control Pin code | es Settings Advanced            | Device Options | Logs        |                                      |
| 4                              | Alarm o              | New code name: : |                                 |                |             | Open Door/Burg                       |
|                                | 1                    | 4-8 digit code:  | Set →                           |                |             | Run                                  |
| 4                              |                      | Existing codes   |                                 |                |             |                                      |
|                                |                      | #1 test (****)   | Restrict code (please select) 💌 | Remove         |             |                                      |
| <b>7</b><br>5<br><b>7</b><br>8 | Dimma<br>Pilin<br>Po |                  |                                 |                |             | Light/Spot Appli<br>Off<br>Smoke Ser |
| 4                              | Temper               |                  |                                 |                |             |                                      |
|                                | 20                   |                  |                                 |                |             |                                      |

Here you can award the new pin number.

Pick a name for the pin number, this could be the initials of the pin holder.

In the next tab you write the pin number, the pin number can be between 4-8 digits, we recommend 4 digits.

when you have picked the new pin number chose:

This will send the pin number to the gateway, and it will work instantly, if the Vera2 gw tells you that the operation went fine.

Set )

The pin numbers for the perticultar Poly-Pad, will show beldw.

#### **Restriction of pin numbers:**

If you want to put on restrictions for a pin number press: "restrict code"

By clicking a dropdown menu will appear:

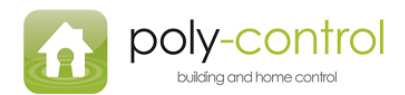

|                                                                                                    | PolyPad The Room: PC Demo Room -                                        |                                  |
|----------------------------------------------------------------------------------------------------|-------------------------------------------------------------------------|----------------------------------|
|                                                                                                    | Notifications                                                           |                                  |
|                                                                                                    | Control Pin codes Settings Advanced Device Options Logs                 |                                  |
| ۲ Alarm                                                                                                    | New code name: :                                                        | Open Door/Bu                     |
| Image: state state | Existing codes #1 test (****) Restrict code Veekly Remove Veekly Veekly | Light/Spot App<br>Off<br>Smoke S |

If you only want the pin number to be working certain days choose: "Weekly"

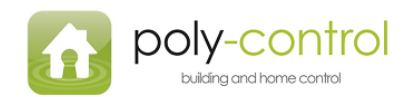

|         | developers                   |                   |                   |                     |               |              |
|---------|------------------------------|-------------------|-------------------|---------------------|---------------|--------------|
|         |                              |                   |                   |                     |               |              |
|         | A PolyPad                    |                   |                   |                     | W ? X         |              |
|         | 2                            |                   |                   | Room:PC             | : Demo Room 🕶 |              |
|         |                              | Not               | ifications        |                     |               |              |
|         | Control Pin codes            | Settings          | Advanced          | Device Options      | Logs          |              |
| Alarm o | New code name: :             |                   |                   |                     |               | Open Door    |
| Ser.    | 4-8 digit code:              | Set 🔸             |                   |                     |               | 55           |
|         | Existing codes               |                   |                   |                     |               |              |
| -       | #1 test (****)               | Rec               | trict code Weekly | - Remove            |               |              |
|         |                              |                   |                   | • C Keniowa         |               |              |
|         | Day of week: 🔽 Monday 🛄 Tues | day 🗹 Wednesd     | ay 🔲 Thursday 🗹   | Friday 🔲 Saturday 🔲 | Sunday        |              |
|         | Valid from hh 💌 mr 💌         | 1 I               | <u> </u>          |                     |               |              |
|         | Valid until hh mr 🖃          |                   |                   |                     |               |              |
| Dimma   | Set restriction              |                   |                   |                     |               | Light/Spot A |
|         |                              |                   |                   |                     |               |              |
| Po      |                              |                   |                   |                     |               | Smok         |
| Đ.      |                              |                   |                   |                     |               | 3. A         |
| ~       |                              |                   | /                 |                     |               |              |
| Temper  |                              |                   | /                 |                     |               |              |
| 5       |                              |                   |                   |                     |               |              |
|         |                              | $\setminus$       |                   |                     |               |              |
|         |                              | $\langle \rangle$ |                   |                     |               |              |

Then you choose which days you want the pin number to work.

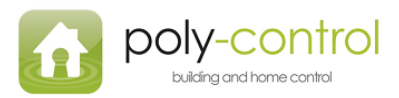

| Z-Wave device                                                                                                    | PLUG<br>hsteon device d<br>d<br>00<br>01<br>02<br>02<br>02<br>03<br>04<br>05<br>06                                                                                                    | Advanced       | ications | Room:PC        | Demo Room - |                   |
|----------------------------------------------------------------------------------------------------|----------------------------------------------------------------------------------------------------|----------------|----------|----------------|-------------|-------------------|
| ۲ Alarm o                                                                                                    | Of         Of           Control         08           09         New code nam           10         11           4-8 digit code:         12           Existing codes         13           14         15           #1 test (****)         16           Day of week:         17           Valid from         08 | codes Settings | Advanced | Device Options | Logs        | Open Door/Burg    |
| L Dimma<br>Dimma<br>Di<br>Dimma<br>Dimma<br>Dimma<br>Dimma<br>Di<br>Dimma<br>Dimma<br>Dima | Valid until 16                                                                                                    |                |          |                |             | Light/Spot Applia |

Then choose in which time period you would like the pin number to work

To finish the restrictions press:

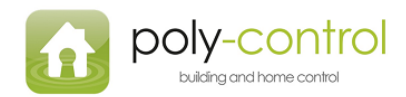

|                                                                                   | developers                                              |                      |
|-----------------------------------------------------------------------------------|---------------------------------------------------------|----------------------|
|                                                                                   | PolyPad                                                 |                      |
|                                                                                   | Notifications                                           |                      |
|                                                                                   | Control Pin codes Settings Advanced Device Options Logs |                      |
| ۲ Alarmo                                                                          | New code name: :<br>4-8 digit code:<br>Existing codes   | Open Door/Burgler a  |
| Y     Dimma       Y     Dimma       Y     Pro       Y     Tempe       Y     Tempe | #1 test (****) Restrict code Daily Remove               | Light/Spot Appliance |

To choose a time period for the pin number to work based on dates press "Daily" in the dropdown menu.

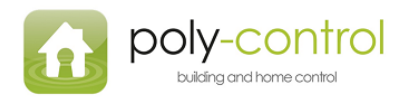

| ΪĴ     |                  | PLUGIN        |               |        |           |                |               |           |              |
|--------|------------------|---------------|---------------|--------|-----------|----------------|---------------|-----------|--------------|
| levice | Insteon device   |               | Advanced      |        |           |                |               |           |              |
|        |                  | 02            |               |        |           |                |               |           |              |
|        | - DolyDad        | 04            |               |        |           |                |               | 0.14      |              |
|        |                  | 05            |               |        |           | Poor           | W<br>n:PC Dom | ? X       |              |
|        |                  | 07            |               | Notifi | cations   | Ruu            | II.PC Dell    | IO ROOM * |              |
|        | Control          | 08            | des Setti     | nas    | Advanced  | Device Options |               | Logs      |              |
|        |                  | 10            |               | ingo   | Alteriova | Dence opacito  |               | Logo      | angeneen een |
| Alarm  | New code nam     | ne: : 12      |               |        |           |                |               |           | Open D       |
|        | 4-8 digit code:  | 13            | Set >         |        |           |                |               |           | 1            |
|        | Existing codes   | s 15          |               |        |           |                |               |           |              |
|        | #1 test (****)   | 16            | Restrict code | Daily  | •         | Remove         |               |           |              |
|        | [?] Valid from:  | 18            |               |        |           |                |               |           |              |
|        | 2011 - 03        | - 01 -        | 00 - 00 -     |        |           |                |               |           |              |
|        | [?] Valid until: |               |               | >      |           |                |               |           |              |
| Dimm   | 2011 <b>•</b> 09 | ▼ 01 ▼        | 12 💌 00 💌     |        |           |                |               |           | Light/S      |
|        | Set restricti    | on            | *             | _      |           |                |               |           |              |
|        |                  | λ I           |               |        |           |                |               |           |              |
| P F    | <u>&gt;o</u>     | $\backslash$  |               |        |           |                |               |           | SI SI        |
| 9      |                  | $\setminus$ / |               |        |           |                |               |           | <b>*</b>     |
| Tomp   |                  | $\vee$        |               |        |           |                |               |           |              |
| -00 e  |                  | $\wedge$      |               |        |           |                |               |           |              |
| 30     |                  |               |               |        |           |                |               |           |              |
|        | /                |               |               |        |           |                |               |           |              |
| Choo   | ose the date     | \             | ١             |        |           |                |               |           |              |
|        |                  | Setre         | striction     |        |           |                |               |           |              |
| Finish | n by clicking    | 00010         | ourouon       |        |           |                |               |           |              |

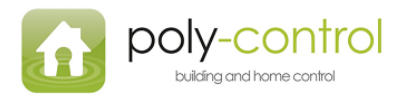

#### **Remove Pin number:**

To remove a pin number press the "remove button" next to the pin number in the "Pin Code" menu:

|          |          |                  |           | $ \rightarrow $ |              |                |               |                  |
|----------|----------|------------------|-----------|-----------------|--------------|----------------|---------------|------------------|
|          |          |                  |           |                 |              |                |               |                  |
|          |          | D PolyPad        |           | ```             | \            |                | W ? X         |                  |
|          |          | <b>i</b>         |           |                 | $\backslash$ | Room:PO        | C Demo Room 🔻 |                  |
|          |          |                  |           | Notific         | ations       |                |               |                  |
|          |          | Control          | Pin codes | Settings        | Advanced     | Device Options | Logs          |                  |
| 2        | Alarma   |                  |           |                 |              |                |               |                  |
|          | Alarmo   | New code name: : |           |                 | $\backslash$ |                |               | Open DoonBurg    |
|          | 斷        | 4-8 digit code:  | Se        | t 🔸             | $\backslash$ |                |               | Run              |
| ર        |          | Existing codes   |           |                 |              |                |               |                  |
| <u> </u> |          | #1 tost (****)   | Pastric   |                 | elect) -     | 20movo         |               |                  |
|          |          | "rtcor(" )       | Result    | (please a       |              | (eniove )      |               |                  |
|          |          |                  |           |                 |              |                |               |                  |
|          |          |                  |           |                 |              |                |               |                  |
|          |          | /                |           |                 |              |                |               |                  |
| <u>२</u> | Dimma    |                  |           |                 |              |                |               | Light/Spot Appli |
| -        | 0.       | /                |           |                 |              |                |               | Off              |
| 5 -      |          | (                |           |                 |              |                |               |                  |
| 2        |          |                  |           |                 |              |                |               | Smoke Ser        |
|          | <u>م</u> |                  |           |                 |              |                |               | Arm              |
|          | ~        |                  |           |                 |              |                |               |                  |
| <b>२</b> | Temper   |                  |           |                 |              |                |               |                  |
|          |          |                  |           |                 |              |                |               |                  |
|          | 38       |                  |           |                 |              |                |               |                  |
| /        | 111111   |                  |           |                 |              |                |               |                  |
| /        |          |                  |           |                 |              |                |               |                  |

OBS: It will be a short while before the pin number disapears from the list.

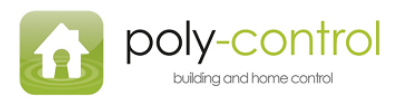

#### Opening the door remotely

To open or lock the door remotely choose the "Poly-Lock", then choose

| MyMiOS Location      | C-Wave device Insteam device | MIOS<br>developers | Adviced     |     |          |      |                |  |
|----------------------|------------------------------|--------------------|-------------|-----|----------|------|----------------|--|
| MiOS Marketplace     |                              |                    |             |     |          |      |                |  |
| Devices              |                              |                    | N           |     |          |      |                |  |
| Temp Humidity Sensor | Door Lock                    | Lock)              | Humidity 63 | 4   | Polv pad | Lock | Temperature 15 |  |
| radiator relay       | ۲ vandvarmer                 | 4                  | vandventil  | 4   |          |      |                |  |
| Off On               |                              |                    |             | 0 w |          |      |                |  |
|                      |                              |                    |             |     |          |      |                |  |
| Scenes               |                              |                    |             |     |          |      |                |  |
| Scenes<br>door close | door open                    | પ                  | heat on     | 4   |          |      |                |  |

#### Sounds from the Poly-Pad:

When a correct pin number is pressed it will be followed be 1 long beep, and afterwards the Poly-Lock will unlock or lock.

When a wrong pin number I pressed it will be followed be 3 short beeps.